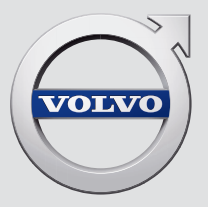

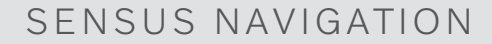

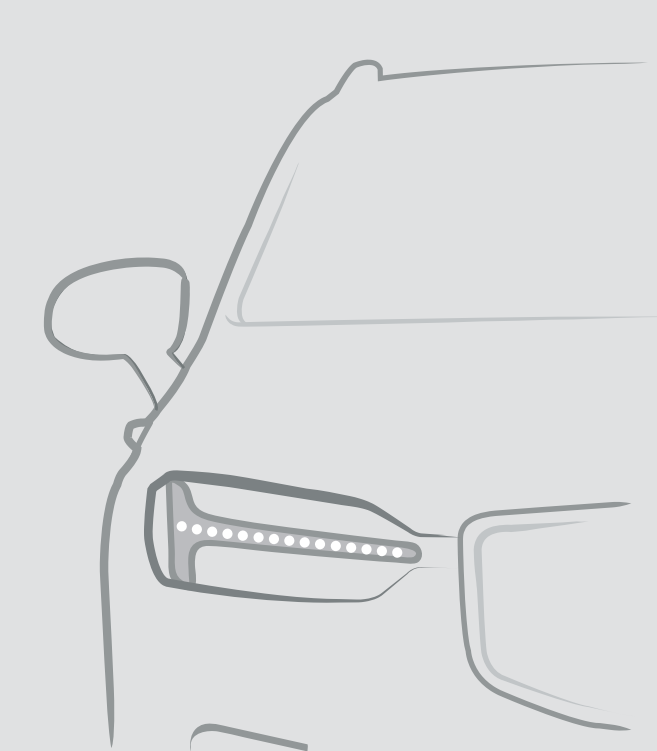

## SENSUS NAVIGATION

Sensus Navigation è un sistema satellitare di navigazione e di informazioni sul traffico.

Siamo impegnati in un lavoro di sviluppo continuo per migliorare i nostri prodotti. In seguito a queste modifiche, le informazioni, le descrizioni e le figure di questo supplemento potrebbero non corrispondere all'equipaggiamento dell'automobile. Ci riserviamo il diritto di apportare modifiche senza preavviso.

## INDICE

| NAVIGAZIONE                                                                |     |                                                                                |  |
|----------------------------------------------------------------------------|-----|--------------------------------------------------------------------------------|--|
| Attivazione e disattivazione del                                           | 4   | Visualizza percorso alternativo                                                |  |
| navigatore"<br>Simboli e pulsanti nel navigatore*                          | 5   | Visualizzazione dei punti di inte-<br>resse lungo il percorso                  |  |
| Schede informative nel navigatore*                                         | 6   | Visualizzazione dei punti di guida                                             |  |
| Navigatore* sul display centrale                                           | 6   | nell'itinerario                                                                |  |
| Navigatore* sul display del condu-                                         | 8   | Problemi di traffico sulla mappa                                               |  |
| cente t                                                                    |     | Visualizzazione dei problemi di<br>traffico lungo il percorso                  |  |
| Attivazione e disattivazione del<br>navigatore* sul display del conducente | 9   | Selezione di una deviazione nel                                                |  |
| Navigatore* sull'Head-Up Display*                                          | 9   | navigatore*                                                                    |  |
| Comando vocale del navigatore*                                             | 9   | Informazioni sul traffico in tempo reale                                       |  |
| Lista dei comandi per il comando<br>vocale del sistema di navigazione*     | 13  | Attivazione e disattivazione delle<br>informazioni sul traffico in tempo reale |  |
| Indicazione della destinazione                                             | 1/1 | Impostazioni per il navigatore*                                                |  |
| direttamente sulla mappa                                                   | 17  | Impostazioni per la mappa                                                      |  |
| Indicare la destinazione con l'indirizzo                                   | 15  | Impostazioni per percorso e guida                                              |  |
| Indicare la destinazione con la                                            | 16  | Impostazioni per il traffico                                                   |  |
| ricerca a testo libero                                                     |     | Aggiornamento delle mappe                                                      |  |
| Indicazione della destinazione con<br>un punto di interesse                | 17  | Aggiornamento delle mappe tra-<br>mite computer e USB                          |  |
| Indicazione della destinazione con<br>Ultima/Preferite/Biblioteca          | 18  | Aggiornamento delle mappe dal-<br>l'automobile connessa a Internet             |  |
| Indicazione della destinazione con<br>Send to Car                          | 20  | Domande frequenti (FAQ) in merito al navigatore*                               |  |
| Itinerario                                                                 | 20  | Contratto di licenza per il navigatore*                                        |  |
| Visualizza itinerario                                                      | 21  | contracto di nociliza per il navigatore                                        |  |
| Modifica o cancellazione dell'itinerario                                   | 21  |                                                                                |  |

## **INDICE ALFABETICO**

#### Indice alfabetico

## NAVIGAZIONE

## Attivazione e disattivazione del navigatore\*

Il navigatore si attiva automaticamente quando si apre la portiera del conducente e si disattiva quando il conducente blocca e lascia l'automobile.

## Attivazione del navigatore

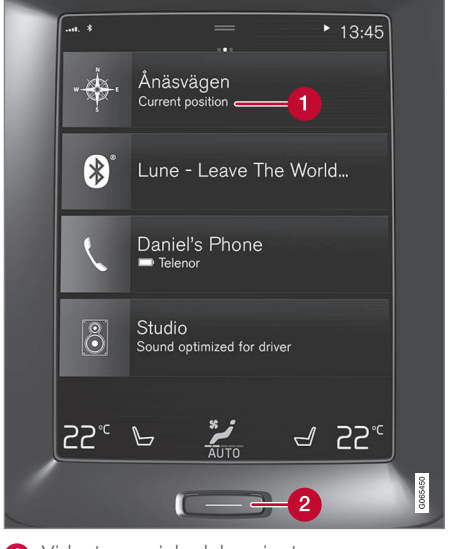

Videata parziale del navigatore

2 Pulsante Home

Visualizzare la mappa sul display centrale premendo la videata parziale superiore (1) nella videata Home.

Se il display centrale non visualizza la videata parziale del navigatore, premere brevemente una volta il pulsante Home (2) quindi la videata parziale del navigatore (1).

Successivamente viene visualizzata la mappa dell'area attuale dove l'automobile è simbolizzata da un triangolo blu.

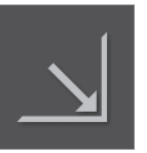

Premere questo simbolo per visualizzare la mappa a schermo intero sul display centrale.

## ATTENZIONE

Ricordare quanto segue:

- Rimanere sempre concentrati sulla strada e sulla guida.
- Rispettare sempre il codice della strada e guidare con giudizio.
- A seconda della situazione del traffico, delle condizioni climatiche o della stagione, alcune raccomandazioni possono essere meno affidabili.

### Disattivazione del navigatore

Il sistema di navigazione non può essere disattivato e continua a operare sempre in sottofondo. Si spegne solo quando il conducente blocca e lascia l'automobile.

## (i) NOTA

Il sistema di navigazione è accessibile anche a motore spento. Il sistema si spegne in caso di abbassamento della tensione di batteria.

- Navigatore\* sul display centrale (p. 6)
- Navigatore\* sul display del conducente (p. 8)
- Navigatore\* sull'Head-Up Display\* (p. 9)
- Comando vocale del navigatore\* (p. 9)
- Simboli e pulsanti nel navigatore\* (p. 5)

## Simboli e pulsanti nel navigatore\*

I simboli e i colori sulla mappa nel display centrale forniscono informazioni sulle varie strade e sull'area intorno all'automobile e lungo il percorso. A sinistra appare una barra degli strumenti con diversi pulsanti per varie impostazioni.

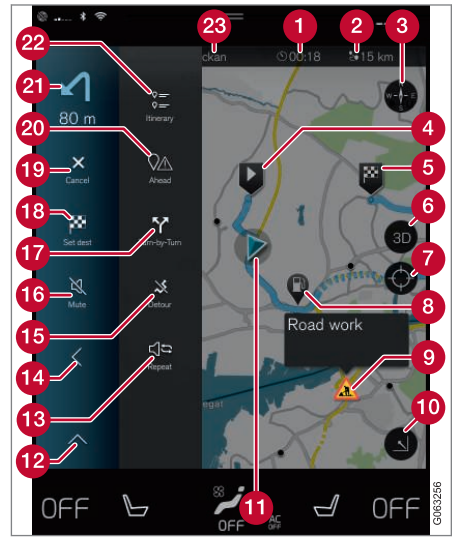

## Simboli e pulsanti sulla mappa

ora di arrivo/tempo di percorrenza residuo

- Distanza dalla destinazione
- 3 Bussola/commuta fra Nord e senso di marcia in alto
- 4 Avviamento
  - Destinazione/destinazione finale
- 6 Commuta la visualizzazione fra 2D/3D
- Ripristina la mappa per seguire lo spostamento dell'automobile
- 8 Punto di interesse (POI<sup>1</sup>)
- Informazioni sul traffico
- Riduce (videata ingrandita) o ingrandisce la mappa (schermo intero)
- 1 Automobile sul percorso programmato
- 🔞 Riduce la barra degli strumenti
- (B) Ripete la guida vocale attuale
- [ Riduce la barra degli strumenti
- 15 Calcola deviazione
- 🔞 Guida vocale temporaneamente On/Off
- Mostra l'elenco dei punti di guida nell'itinerario
- 18 Indica destinazione/tappa

- 😰 Disattiva la guida
- Mostra l'elenco delle informazioni sui punti di interesse (POI<sup>1</sup>) e sul traffico nell'itinerario
- 🗿 Prossima manovra
- 2 Itinerario e Percorso alternativo
- 2 Destinazione/destinazione finale

- Schede informative nel navigatore\* (p. 6)
- Problemi di traffico sulla mappa (p. 23)
- Informazioni sul traffico in tempo reale (p. 25)
- Visualizzazione dei problemi di traffico lungo il percorso (p. 24)

<sup>1</sup> Point of Interest

## Schede informative nel navigatore\*

Tutte le icone sulla mappa, ad esempio destinazione finale, destinazione intermedia e preferiti, prevedono una scheda informativa che si apre premendo l'icona.

Premendo una volta la scheda informativa si apre una scheda piccola; alla seconda pressione si apre una scheda di dimensioni maggiori e con più informazioni. Il contenuto della scheda informativa e le alternative variano in base al tipo di icona.

Ad esempio, con un punto di interesse (POI<sup>2</sup>) selezionato, il conducente può selezionare fra l'altro:

- Avvia navigazione la posizione è salvata come destinazione
- Agg. come dest. int. la posizione è salvata come destinazione intermedia (visualizzata solamente se si indica una destinazione)
- Salva la posizione è salvata nella biblioteca
- **Rimuovi dall'itinerario** se inclusa nell'itinerario, la posizione è rimossa
- POI nei dintorni sono visualizzati i punti di interesse nelle vicinanze dell'automobile

## **Relative informazioni**

- Itinerario (p. 20)
- Indicazione della destinazione con un punto di interesse (p. 17)
- Visualizzazione dei punti di interesse lungo il percorso (p. 22)

## Navigatore\* sul display centrale

Il navigatore può essere visualizzato e comandato in diversi modi, ad esempio dal display centrale.

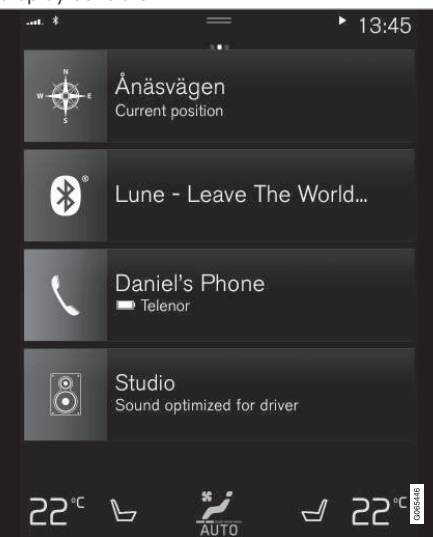

Tutte le impostazioni relative al navigatore si effettuano dal display centrale. Qui il conducente imposta il tipo di visualizzazione della mappa o di indicazione della destinazione.

2 Point of Interest

Se il display centrale non visualizza la mappa, premere la videata parziale superiore (videata del navigatore).

## Dove mi trovo?

Quale posizione geografica ha l'auto al momento?

 Premere il simbolo dell'automobile sulla mappa (triangolo blu) - le relative informazioni sono visualizzate direttamente sulla mappa.

## Trovare il simbolo dell'auto sulla mappa

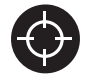

Dopo aver rimpicciolito, ingrandito e scorso la mappa, a volte può essere difficile ritrovare la posizione dell'automobile. Premendo il mirino, la

mappa è ripristinata e seguirà il simbolo dell'automobile.

## Nord o senso di marcia in alto sulla mappa

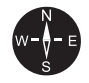

Sono disponibili due modalità di visualizzazione del movimento dell'automobile sulla mappa. Premere i simboli per visualizzare in alto sulla mappa il nord o il senso di marcia. Quando la mappa viene visualizzata con il nord in alto, il simbolo dell'automobile si sposta in base al punto cardinale attuale sulla mappa. Quando il simbolo dell'automobile si sposta verso sinistra sulla mappa, l'automobile procede verso sinistra.

Quando il simbolo dell'automobile punta verso l'alto, la mappa ruota sotto il simbolo dell'automobile in base ai cambi di direzione dell'automobile. Il simbolo della bussola indica il Nord (N) sulla mappa, mentre il centro della bussola mostra in quale direzione è rivolta l'automobile.

| Caratteri all'in-<br>terno della bus-<br>sola | selezione del punto<br>cardinale |
|-----------------------------------------------|----------------------------------|
| Ν                                             | Nord                             |
| NE                                            | Nordest                          |
| E                                             | Est                              |
| SE                                            | Sudest                           |
| S                                             | Sud                              |
| SW                                            | Sudovest                         |
| W                                             | Ovest                            |
| NW                                            | Nordovest                        |

## Visualizzazione 2D o 3D

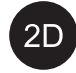

3D

Premere i simboli per commutare fra visualizzazione 2D e 3D.

Nella visualizzazione 3D, il senso di marcia dell'automobile è sempre verso l'alto. La mappa ruota sotto il simbolo dell'automobile in base ai cambi di direzione dell'automobile.

La bussola indica il Nord (N) sulla mappa, mentre il centro della bussola mostra in quale direzione è rivolto il frontale dell'automobile. La scala della mappa non è indicata nella visualizzazione 3D.

Nella visualizzazione 2D, la mappa viene visualizzata con il nord in alto e il simbolo dell'automobile si sposta in base al punto cardinale attuale sulla mappa.

## Ingrandimento

Per ingrandire la mappa, toccare rapidamente due volte con un dito il display centrale o appoggiare due dita sul display centrale e allontanarle.

## Riduzione

Per rimpicciolire la mappa, toccare una volta con due dita il display centrale o appoggiare due dita vicine sul display centrale ed unirle.

## Scorri

Appoggiare un dito sulla mappa, scorrere nella direzione desiderata e rilasciare. La funzione di

 scorrimento è abilitata solo quando la mappa è massimizzata.

## Commutazione visualizzazione titolo

Ingrandire la mappa e premere il titolo della mappa nella parte superiore del display centrale. Selezionare le seguenti modalità di visualizzazione del titolo della mappa:

- Destinazione (Destination), ora di arrivo (ETA) o tempo di percorrenza residuo (RTA) e distanza dalla destinazione (Distance). Per selezionare ETA o RTA, vedere la sezione "Impostazioni per percorso e guida".
- Posizione attuale espressa come indirizzo (Address) o coordinate (Coordinates). In caso di visualizzazione delle coordinate è indicata anche l'altitudine (Altitude). Per selezionare indirizzo o coordinate, vedere la sezione "Impostazioni per la mappa".

## **Relative informazioni**

- Impostazioni per il navigatore\* (p. 26)
- Navigatore\* sul display del conducente (p. 8)
- Navigatore\* sull'Head-Up Display\* (p. 9)
- Impostazioni per percorso e guida (p. 28)
- Impostazioni per la mappa (p. 27)

## Navigatore\* sul display del conducente

Il navigatore può essere visualizzato e comandato in diversi modi, ad esempio dal display del conducente.

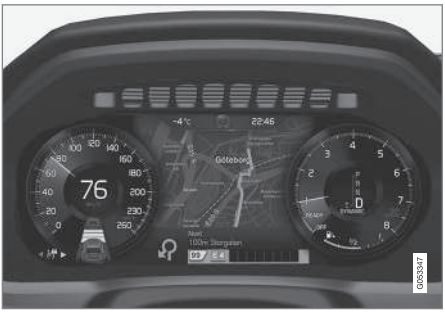

La mappa è visualizzata solamente sul display del conducente da 12".

Durante la marcia il conducente è guidato con la guida vocale abbinata ad alcune istruzioni sul display del conducente. La visualizzazione mappa sul display del conducente può essere attivata anche se non è stata impostata una destinazione.

## La pulsantiera destra al volante ed il display del conducente

I pulsanti destri al volante consentono di gestire alcune funzioni nel navigatore, ad esempio **Portami a casa** e **Annulla guida vocale**. Se viene visualizzato un messaggio sul display del conducente, è necessario accettarlo o rifiutarlo per aprire il menu.

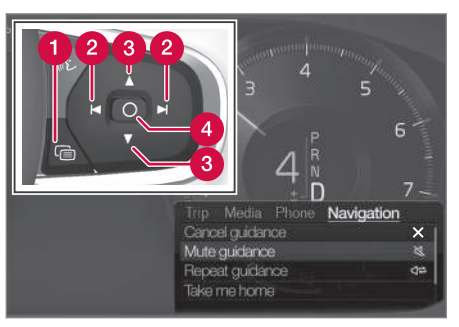

- Apri/chiudi menu. Il menu si chiude automaticamente dopo qualche tempo di inattività oppure se si effettuano determinate selezioni.
  - Scorrere i menu.
- Scorrere le opzioni.
- 4 Confermare o selezionare un'opzione.

- Attivazione e disattivazione del navigatore\* sul display del conducente (p. 9)
- Navigatore\* sul display centrale (p. 6)
- Navigatore\* sull'Head-Up Display\* (p. 9)

## Attivazione e disattivazione del navigatore\* sul display del conducente

Il display del conducente visualizza automaticamente il navigatore quando si imposta una destinazione. Il navigatore può essere visualizzato anche senza impostare una destinazione.

- 1. Trascinare verso il basso la videata superiore sul display centrale.
- 2. Premere Impostazioni.
- Premere My Car → Display → Informazioni display conducente.
- Premere il pulsante di opzione Visualizza mappa per visualizzare il navigatore sul display del conducente anche se non è stata impostata una destinazione.

## **Relative informazioni**

 Navigatore\* sul display del conducente (p. 8)

## Navigatore\* sull'Head-Up Display\*

Il navigatore può essere visualizzato e comandato in diversi modi, ad esempio dall'-Head-Up Display.

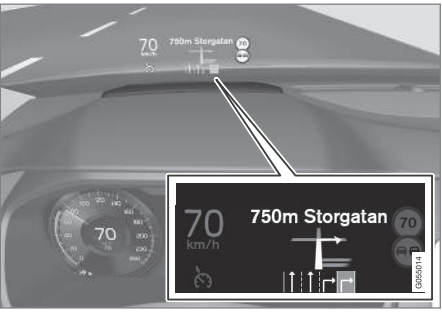

Navigatore sul parabrezza.

Il conducente può visualizzare le indicazioni stradali e le informazioni del navigatore sull'-Head-Up Display nella parte inferiore del parabrezza.

È possibile impostare il navigatore in modo da visualizzare le indicazioni sull'Head-Up Display, anche nel campo informazioni.

## Relative informazioni

- Navigatore\* sul display centrale (p. 6)
- Navigatore\* sul display del conducente (p. 8)

## Comando vocale del navigatore\*

Se l'auto è dotata di Sensus Navigation, possono essere usati i comandi vocali per comandare alcune funzioni del sistema di navigazione.

## Avvia navigazione

Ecco un'introduzione all'uso del comando vocale per controllare il sistema di navigazione nell'auto.

## Per attivare un comando di navigazione

- Premere il pulsante al volante (1) per il comando vocale.
  - > Ora possono essere dati comandi come "Navigazione" che avviano un dialogo di navigazione e visualizzare esempi di comando.

## (i) NOTA

Non tutte le lingue di sistema supportano il comando vocale. Nell'elenco delle lingue di sistema disponibili, il simbolo () indica che la lingua corrispondente lo supporta. Per maggiori informazioni sulla collocazione delle informazioni, vedere la sezione sulle impostazioni del comando vocale.

## Usare il comando vocale per ottenere le istruzioni di guida per raggiungere un indirizzo

Per ottenere istruzioni di guida per raggiungere uno specifico indirizzo viene usato il comando a voce **Vai a** seguito dall'indirizzo. È importante fornire l'indirizzo in un determinato ordine. Per ottenere istruzioni di guida per raggiungere un indirizzo mediante comando vocale è necessario fornire l'indirizzo nell'ordine: (1) via; (2) numero civico; (3) città; come nel seguente esempio:

- 1. Fornire il comando Vai a.
  - > Ora è possibile fornire l'indirizzo per il quale si desiderano le istruzioni di guida.
- 2. Fornire la via, per es. "Via Roma"
- 3. Indicare il numero civico, per es. "cinque"
- 4. Indicare la città, per es. "Perugia"
  - In questo caso, il comando complessivo sarà: "Vai a Via Roma cinque, Perugia". Ora, presupponendo che il sistema trovi l'indirizzo, si otterranno le istruzioni di guida per raggiungere l'indirizzo attraverso il sistema di navigazione.

### Usare il comando vocale per ottenere istruzioni di guida per raggiungere un indirizzo in un altro paese o stato

Il sistema di navigazione rileva il paese o lo stato in cui viene a trovarsi l'automobile e scarica i relativi set di mappe. Per ottenere istruzioni di guida corrette fuori dai confini del paese o stato sarà necessario informare dapprima il sistema del paese o stato in cui si trova l'indirizzo da raggiungere. Per fare ciò, usare il comando **Cambia Paese** o **Cambia stato** (Il comando **Cambia stato** è usato principalmente negli USA. Nel seguente esempio viene usato il comando **Cambia Paese**.)

- 1. Fornire il comando Cambia Paese.
  - > Ora è possibile indicare il paese in cui si trova l'indirizzo per il quale si desiderano istruzioni di guida, per es. "Norvegia".

- Ora indicare l'indirizzo per il quale si desiderano istruzioni di guida seguendo la stessa procedura spiegata in "Usare il comando vocale per ottenere le istruzioni di guida per raggiungere un indirizzo".
  - > In questo scenario, il comando complessivo verrà suddiviso in 2 sottocomandi:
    - 1. "Cambia Paese, Norvegia"
    - 2. "**Vai a** Karl Johans gate ventidue, Oslo"

Ora, presupponendo che il sistema trovi l'indirizzo, si otterranno le istruzioni di guida per raggiungere Karl Johans gate ventidue, Oslo, Norvegia, attraverso il proprio sistema di navigazione.

## (i) NOTA

Una volta cambiato Paese, provare a pronunciare l'indirizzo per cui si desidera la descrizione del percorso nella lingua del Paese di destinazione. Tale operazione è necessaria affinché il riconoscimento del sistema passi automaticamente alla lingua del Paese selezionato. Usare il comando vocale per ottenere le istruzioni di guida per raggiungere un indirizzo indicato come posizione Casa

Avendo indicato nel sistema di navigazione un indirizzo come posizione **Casa**, sarà possibile ottenere con un comando a voce le istruzioni di guida per raggiungere la posizione.

- Fornire il comando **Portami a casa**.
  - > Ora, se nel sistema di navigazione è stata salvata una posizione Casa, si otterranno istruzioni di guida per raggiungere la posizione.

### Usare il comando vocale per ottenere istruzioni di guida per raggiungere un luogo, negozio o altra specifica attività commerciale senza indicare un indirizzo esatto

È possibile usare il sistema di navigazione per ottenere istruzioni di guida per raggiungere i cosiddetti punti di interesse (POI<sup>3</sup>), ossia attrazioni turistiche o specifici tipi di attività commerciale. Esempi di punti di interesse: ristoranti, alberghi, stazioni di servizio, musei o monumenti.

Quando si ricerca un punto di interesse bisogna usare il comando **Cerca**. È possibile ricercare sia uno specifico punto di interesse che categorie di punti di interesse.

## (i) NOTA

È importante quale comando si sceglie di utilizzare per ottenere la descrizione del percorso nelle singole opzioni. Si ricorda che quando si desidera una descrizione del percorso per un punto di interesse, si deve utilizzare il comando **Cerca**. La procedura è diversa quando si richiede una descrizione del percorso per indirizzi specifici. In tal caso si deve invece utilizzare il comando **Vai a**.

## Ricercare uno specifico posto o attività commerciale

Qui con **[Nome POI]** si fa riferimento a uno specifico posto o attività commerciale, un cosiddetto punto di interesse, per es. un albergo, ristorante, parco pubblico ecc.

- 1. Fornire il comando Cerca.
  - > Ora è possibile indicare uno specifico punto di interesse per il quale si desiderano le istruzioni di guida.

- 2. Indicare **[Nome POI]**, per es. "Parco Sempione"
  - In questo caso, il comando complessivo sarà: "Cerca Parco Sempione". Ora, presupponendo che il sistema trovi il luogo, si otterranno le istruzioni di guida per raggiungerlo attraverso il sistema di navigazione.

<sup>3</sup> Point Of Interest

#### Ricercare una categoria di punti di interesse, per es. negozi, alberghi, ristoranti, musei o altri monumenti o attività commerciali

Qui con **[Categoria POI]** si fa riferimento a specifici tipi di luoghi o attività commerciali, i cosiddetti punti di interesse, per es. alberghi, ristoranti, musei ecc.

- 1. Fornire il comando Cerca.
  - > Ora è possibile indicare il tipo di punto di interesse desiderato e ottenere le istruzioni di guida per raggiungerlo.

- 2. Indicare [Categoria POI], per es. "ristorante"
  - In questo caso, il comando complessivo sarà: "Cerca ristorante". Ora il sistema di navigazione ricercherà i ristoranti nei dintorni della posizione dell'auto e fornirà l'elenco delle voci trovate sul display del conducente. L'elenco visualizzato consiste di proposte che il sistema ha individuato in base al comando dato. Le categorie e le voci più vicine si trovano in alto e quanto meno rilevanti sono ritenute le proposte, tanto più in basso saranno presentate nell'elenco.

Siccome in questo esempio si sta ricercando una categoria, potrebbe essere utile scegliere l'alternativa di categoria più corrispondente alla propria ricerca.

- Selezionare la categoria più corrispondente nell'elenco; in questo caso "ristorante/i", pronunciando il numero del rigo su cui si trova l'alternativa sul display del conducente.
  - > Ora è possibile vedere il risultato della propria ricerca e selezionare un'alternativa che vada bene.

### Usare il comando vocale per interrompere le istruzioni di guida

Con il comando vocale è possibile interrompere le istruzioni di guida e la destinazione finale con tutte le tappe.

- Fornire il comando Cancella itinerario.
  - > Il sistema di navigazione interrompe le istruzioni di guida e rimuove la destinazione finale con tutte le tappe lungo l'itinerario.

## Come indicare il CAP e il numero civico

l comandi numerici si indicano in modo diverso a seconda della funzione da comandare:

- I CAP devono essere pronunciati una cifra alla volta, ad esempio zero tre uno due due quattro quattro tre (03122443).
- I numeri civici possono essere pronunciati una cifra alla volta oppure in gruppo, ad esempio due due o ventidue (22). Per alcune lingue è anche possibile indicare i numeri in centinaia, per es. 8 cento 22 (822). Per l'inglese e l'olandese è possibile pronunciare più gruppi in sequenza, ad esempio ventidue ventidue (22 22). Per l'inglese si possono utilizzare anche doppie e triple, ad esempio doppio zero (00). Si possono indicare numeri nell'intervallo 0-2300.

## Relative informazioni

• Lista dei comandi per il comando vocale del sistema di navigazione\* (p. 13)

## Lista dei comandi per il comando vocale del sistema di navigazione\*

Molte delle funzioni del sistema di navigazione possono essere attivate con i comandi vocali. Ecco una lista di essi.

Premere 🗤 nei comandi destri al volante e pronunciare uno dei seguenti comandi:

- "Navigazione" Avvia un dialogo con il navigatore e visualizza esempi di comandi.
- "Portami a casa" La guida vocale porta alla posizione Casa.
- "Vai a [Città]" Indica una città come destinazione. Ad esempio "Vai a Milano".
- "Vai a [Indirizzo]" Indica un indirizzo come destinazione. Un indirizzo deve contenere città e via. Ad esempio "Vai a Via Verdi 5, Milano".
- "Aggiungi incrocio" Apre un dialogo nel quale si devono indicare due strade. La destinazione è quindi l'incrocio fra le strade indicate.
- "Vai a [CAP]" Indica un codice di avviamento postale come destinazione. Ad esempio "Vai a 1 2 3 4 5".
- "Vai a [contatto]" Indica un indirizzo dalla rubrica come destinazione. Ad esempio "Vai a Mario Rossi".

- "Cerca [Categoria POI]" Cerca i punti di interesse (POI) vicini in una determinata categoria (ad esempio ristoranti)<sup>4</sup>. Per ottenere una lista ordinata lungo il percorso - pronunciare "Lungo il percorso" quando è visualizzato l'elenco dei risultati.
- "Cerca [Categoria POI] i [Città]" Cerca i punti di interesse (POI) in una determinata categoria e città. L'elenco dei risultati è ordinato a partire dal punto centrale della città. Ad esempio "Trova ristorante a Milano".
- "Cerca [Nome POI]". Ad esempio "Trova Giardini Pubblici".
- "Cambia Paese/Cambia stato<sup>5,6</sup>" -Modifica l'area di ricerca per la navigazione.
- "Mostra preferiti" Visualizza le posizioni salvate sul display del conducente.
- "Cancella itinerario" Cancella tutte le destinazioni intermedie e la destinazione finale memorizzate in un itinerario.
- "Ripeti guida vocale" Ripete l'ultima guida pronunciata.

<sup>4</sup> L'utente può selezionare di chiamare il POI o indicarlo come destinazione.

<sup>&</sup>lt;sup>5</sup> Nei Paesi europei si indica "Paese" al posto di "Stato".

<sup>6</sup> Per Brasile e India, la modifica dell'area di ricerca si effettua sul display centrale.

#### NAVIGAZIONE

- "Disattiva la guida vocale" Spegne la guida vocale.
  - "Attiva la guida vocale" Avvia la guida vocale spenta.

In genere, i seguenti comandi possono essere utilizzati in qualsiasi situazione:

- "**Ripeti**" Ripete l'ultima istruzione vocale nel dialogo in corso.
- "Aiuto" avvia un dialogo di aiuto. Il sistema risponde indicando i comandi disponibili per la situazione attuale, un'istruzione o un esempio.
- È possibile interrompere il comando vocale sia quando il sistema è silenzioso che mentre fornisce una comunicazione.
  - "Annullare" interrompe il dialogo quando il sistema è silenzioso.
  - Tenere premuto (£ finché non si sentono due bip per interrompere il dialogo anche mentre il sistema fornisce una comunicazione.

#### Indirizzi

Quando si indica un indirizzo, l'area di ricerca è definita in quella preimpostata nel navigatore. È possibile cambiare area di ricerca. Se la nuova area di ricerca utilizza una lingua diversa dalla lingua di sistema impostata, il sistema passerà automaticamente a un altro motore di riconoscimento. Pertanto, indicare l'indirizzo nella lingua utilizzata nella nuova area di ricerca.

## (i) NOTA

Gli indirizzi sono ricercabili solamente per il Paese o lo stato impostato nel navigatore. Per cercare indirizzi in un altro Paese o stato è necessario modificare prima l'area di ricerca.

## i) nota

Non tutte le lingue di sistema supportano il comando vocale. Nell'elenco delle lingue di sistema disponibili, il simbolo & indica che la lingua corrispondente lo supporta. Per maggiori informazioni sulla collocazione delle informazioni, vedere la sezione sulle impostazioni del comando vocale.

### **Relative informazioni**

• Comando vocale del navigatore\* (p. 9)

## Indicazione della destinazione direttamente sulla mappa

Una destinazione può essere indicata in diversi modi nel navigatore<sup>\*</sup>, ad esempio selezionandola sulla mappa con il dito.

In molti casi risulta più facile scorrere l'elenco fino alla posizione desiderata sulla mappa, quindi selezionarla con il dito.

- 1. Controllare che la videata della mappa sia completamente aperta.
- 2. Scorrere l'elenco fino alla posizione desiderata sulla mappa.
- 3. Premere a lungo la posizione. Appare un'icona e viene visualizzato un menu.
- 4. Selezionare Vai la guida si avvia.

### **Cancellare l'icona**

Per cancellare l'icona della posizione:

• Selezionare Elimina

#### Regolare la posizione dell'icona

Per regolare la posizione dell'icona:

• Premere a lungo l'icona, trascinarla nella posizione desiderata e rilasciarla.

- Itinerario (p. 20)
- Indicare la destinazione con l'indirizzo (p. 15)
- Indicare la destinazione con la ricerca a testo libero (p. 16)

- Indicazione della destinazione con un punto di interesse (p. 17)
- Indicazione della destinazione con Ultima/ Preferite/Biblioteca (p. 18)
- Indicazione della destinazione con Send to Car (p. 20)
- Impostazioni per percorso e guida (p. 28)

## Indicare la destinazione con l'indirizzo

Una destinazione può essere indicata in diversi modi nel navigatore\*, ad esempio indicando un indirizzo.

 Quando viene visualizzata la mappa, ingrandire la barra degli strumenti con la freccia giù sul lato sinistro e premere Imp. dest..

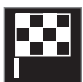

- > La visualizzazione passa dalla mappa alla ricerca a testo libero.
- 2. Premere Indirizzo.
- Non è necessario compilare tutti i campi. Ad esempio, se si desidera recarsi in una città è sufficiente inserire Paese e città. In tal modo, si avvia la guida verso il centro della città.

- Selezionare uno qualsiasi del campi di scrittura accessibili e scrivere con la tastiera del display centrale:
  - Paese/Stato/Provincia
  - Città/Territorio/CAP
  - Indirizzo
  - Numero
  - Incrocio

Nelle automobili con Volvo On Call\* è anche possibile inviare indirizzi e destinazioni al navigatore dell'automobile tramite la app Volvo On Call e il centro di assistenza Volvo On Call<sup>7</sup>.

- Itinerario (p. 20)
- Indicazione della destinazione direttamente sulla mappa (p. 14)
- Indicare la destinazione con la ricerca a testo libero (p. 16)
- Indicazione della destinazione con un punto di interesse (p. 17)
- Indicazione della destinazione con Ultima/ Preferite/Biblioteca (p. 18)
- Indicazione della destinazione con Send to Car (p. 20)

<sup>7</sup> Solo alcuni mercati.

#### NAVIGAZIONE

- Impostazioni per percorso e guida (p. 28)
- Schede informative nel navigatore\* (p. 6)

## Indicare la destinazione con la ricerca a testo libero

Una destinazione può essere indicata in diversi modi nel navigatore\* - la ricerca a testo libero consente di trovare, ad esempio, numeri di telefono, CAP, strade, città, coordinate e punti di interesse (POI<sup>8</sup>). Con la tastiera sul display centrale è possibile inserire la maggior parte dei caratteri e utilizzarli per la ricerca della destinazione.

 Quando viene visualizzata la mappa, ingrandire la barra degli strumenti con la freccia giù sul lato sinistro e premere Imp. dest..

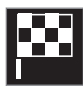

- > La visualizzazione passa dalla mappa alla ricerca a testo libero.
- Inserire il termine di ricerca nella casella di ricerca o limitare prima i risultati della ricerca selezionando un filtro.
  - > L'elenco dei risultati viene aggiornato continuamente durante l'inserimento.

3. Se la ricerca ha fornito il risultato desiderato - premere un risultato per visualizzare la relativa scheda informativa e scegliere di continuare a utilizzare i risultati della ricerca.

Se la ricerca ha fornito troppi risultati premere Funzioni filtro avanzate e selezionare la posizione intorno alla quale deve essere effettuata la ricerca, quindi scegliere di continuare a utilizzare i risultati della ricerca:

- Attorno veicolo
- Attorno destinazione appare solamente se è stata inserita una destinazione.
- Lungo percorso appare solamente se è stata inserita una destinazione.
- Attorno punto cartina

<sup>8</sup> Point of Interest

### Coordinate

Una destinazione può essere indicata anche con le coordinate cartografiche.

• Scrivere ad esempio "N 58,1234 E 12,5678" e premere **Cerca**.

l punti cardinali  $\mathbf{N},\,\mathbf{E},\,\mathbf{S}$  e  $\mathbf{W}$  possono essere inseriti in diversi modi, ad esempio:

N 58,1234 E 12,5678 (con spazio)

N58,1234 E12,5678 (senza spazio)

58,1234N 12,5678E (con il punto cardinale **dopo** le coordinate)

58,1234-12,5678 (con trattino **senza** punto cardinale)

Si può utilizzare indifferentemente il punto [.] o la virgola [,].

## **Relative informazioni**

- Itinerario (p. 20)
- Indicazione della destinazione direttamente sulla mappa (p. 14)
- Indicare la destinazione con l'indirizzo (p. 15)
- Indicazione della destinazione con un punto di interesse (p. 17)
- Indicazione della destinazione con Ultima/ Preferite/Biblioteca (p. 18)

- Indicazione della destinazione con Send to Car (p. 20)
- Impostazioni per percorso e guida (p. 28)

## Indicazione della destinazione con un punto di interesse

Una destinazione può essere indicata in diversi modi nel navigatore<sup>\*</sup>, ad esempio inserendo un punto di interesse (POI<sup>9</sup>).

 Quando viene visualizzata la mappa, ingrandire la barra degli strumenti con la freccia giù sul lato sinistro e premere Imp. dest..

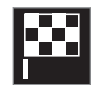

- > La visualizzazione passa dalla mappa alla ricerca a testo libero.
- 2. Premere POI.
- Premere il filtro desiderato (alcune opzioni sono visualizzate solamente se si indica una destinazione o una destinazione intermedia):
  - Vicino al veicolo
  - Vicino alla destinazione
  - Vicino alla destinazione intermedia
  - Nel percorso
  - Attorno a un punto sulla cartina

#### NAVIGAZIONE

- 4. Trovare e selezionare il punto di interesse desiderato.
  - > Viene visualizzata la scheda informativa.
  - 5. Selezionare Avvia navigazione o Agg. come tappa.

Molti POI (ad esempio, ristoranti) sono dotati di sottocategorie (ad esempio fast food).

Nelle impostazioni della mappa è possibile modificare i POI da visualizzare sulla mappa. Questa impostazione non influenza la ricerca dei POI come destinazione; anche i POI deselezionati sono visualizzati qui come destinazioni alternative.

Alcuni POI sono visualizzati sulla mappa solo a partire dalla scala 1 km (1 mile).

## i nota

- Il simbolo di un POI, il numero e le varianti di POI possono variare a seconda dei mercati.
- In occasione degli aggiornamenti delle mappe possono essere aggiunti simboli, mentre altri possono essere eliminati. Nel menu è sempre possibile scorrere tra tutti i simboli dell'attuale sistema mappe.

### **Relative informazioni**

- Itinerario (p. 20)
- Indicazione della destinazione direttamente sulla mappa (p. 14)
- Indicare la destinazione con l'indirizzo (p. 15)
- Indicare la destinazione con la ricerca a testo libero (p. 16)
- Indicazione della destinazione con Ultima/ Preferite/Biblioteca (p. 18)
- Indicazione della destinazione con Send to Car (p. 20)
- Impostazioni per la mappa (p. 27)

## Indicazione della destinazione con Ultima/Preferite/Biblioteca

Una destinazione può essere indicata in diversi modi nel navigatore<sup>\*</sup>, ad esempio selezionandola dagli elenchi.

 Quando viene visualizzata la mappa, ingrandire la barra degli strumenti con la freccia giù sul lato sinistro e premere Imp. dest..

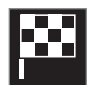

- > La visualizzazione passa dalla mappa alla ricerca a testo libero.
- 2. Selezionare quindi uno dei seguenti elenchi nella parte superiore dello schermo.
  - Recenti
  - Preferiti
  - Biblioteca

Dopo che un'opzione in una lista è stata marcata, essa sarà aggiunta come destinazione con uno dei pulsanti **Avvia navigazione** o **Agg. come tappa**.

#### Ultime

In questa lista sono raccolte le ricerche precedenti. Scorrere e selezionare.

L'opzione è disponibile anche sul display del conducente e vi si accede con i comandi destri al volante.

**Modifica** consente di cancellare una o più voci nell'elenco.

#### Preferiti

Questo elenco comprende le posizioni di **Biblioteca** aggiunte ai preferiti. Scorrere e selezionare.

Una posizione cancellata in **Preferiti** permane in **Biblioteca**, ma con un asterisco "spento". Per riportare una posizione in **Preferiti**, accedere a **Biblioteca** e marcare nuovamente l'asterisco della posizione.

Con **Imposta indirizzo abitazione** può essere programmata ed usata una destinazione usata di frequente. L'opzione di impostazione della destinazione **Casa** è disponibile anche sul display del conducente e vi si accede con i comandi destri al volante.

**Modifica** consente di cancellare una o più voci nell'elenco.

### Biblioteca

Qui sono raccolti le posizioni e gli itinerari salvati. L'oggetto salvato per ultimo va a finire in cima alla lista. Premere l'asterisco di una posizione per selezionarla/deselezionarla come preferita. Una posizione con asterisco selezionato/pieno è visualizzata anche sotto il titolo **Preferiti**.

Se è cancellata una posizione in **Biblioteca**, essa sarà cancellata anche in **Preferiti**.

La biblioteca può essere ordinata in vari modi:

- Aggiunta In ordine cronologico.
- Nome In ordine alfabetico.
- Distanza In ordine di distanza dalla posizione attuale.
- **Ricevuta** le posizioni inviate all'automobile con la funzione Send to Car sono filtrate. Le nuove posizioni non lette sono dotate di una marcatura BLU che si spegne quando le posizioni sono lette.

**Modifica** consente di cancellare una o più voci nell'elenco.

Per modificare una posizione memorizzata in **Biblioteca**, spuntare la posizione nell'elenco e selezionare **Modifica posizione**. Ad esempio, è possibile rinominare la posizione, spostarla sulla mappa trascinandola e rilasciandola, aggiungere numero di telefono o indirizzo di posta elettronica.

- Itinerario (p. 20)
- Indicazione della destinazione direttamente sulla mappa (p. 14)

- Indicare la destinazione con l'indirizzo (p. 15)
- Indicare la destinazione con la ricerca a testo libero (p. 16)
- Indicazione della destinazione con un punto di interesse (p. 17)
- Indicazione della destinazione con Send to Car (p. 20)
- Impostazioni per percorso e guida (p. 28)

## Indicazione della destinazione con Send to Car

Una destinazione può essere indicata in diversi modi nel navigatore\*, ad esempio utilizzando la funzione Send to Car.

## Invio della posizione all'automobile

Send to Car è una funzione che consente di aggiungere una destinazione/posizione al navigatore dell'automobile tramite computer.

Send to Car può essere utilizzata anche dalla app Volvo On Call\*.

La funzione Send to Car richiede che sia stato registrato nell'automobile un Volvo ID.

Ad esempio, un fornitore di servizi mappe che consente di utilizzare Send to Car è wego.here.com

## Ricezione e utilizzo della posizione nell'automobile

Per ricevere i dati, l'automobile deve essere connessa a Internet. Se la posizione viene inviata all'automobile tramite Volvo On Call, si utilizza il modem integrato nell'automobile per la ricezione dei dati, quindi non è richiesta una connessione Internet separata.

- Quando l'automobile riceve una posizione, il display centrale visualizza una notifica. Selezionare la notifica/il simbolo.
  - > Si apre una scheda informativa.

2. Selezionare l'utilizzo della posizione desiderato.

#### Utilizzo della posizione memorizzata

Le posizioni ricevute sono memorizzate nella biblioteca del navigatore per uso futuro.

## **Relative informazioni**

- Itinerario (p. 20)
- Indicazione della destinazione direttamente sulla mappa (p. 14)
- Indicare la destinazione con l'indirizzo (p. 15)
- Indicare la destinazione con la ricerca a testo libero (p. 16)
- Indicazione della destinazione con un punto di interesse (p. 17)
- Indicazione della destinazione con Ultima/ Preferite/Biblioteca (p. 18)
- Impostazioni per percorso e guida (p. 28)

## Itinerario

L'itinerario è il percorso che viene proposto dal navigatore<sup>\*</sup> quando l'utente indica una destinazione.

La posizione impostata inizialmente diventerà la **destinazione** dell'itinerario.

Le successive posizioni diventeranno le **tappe** dell'itinerario.

Un itinerario con le relative destinazioni finale e intermedie può essere modificato facilmente in seguito.

- Visualizza itinerario (p. 21)
- Modifica o cancellazione dell'itinerario (p. 21)
- Visualizza percorso alternativo (p. 22)
- Visualizzazione dei punti di guida nell'itinerario (p. 23)

## Visualizza itinerario

È possibile visualizzare l'itinerario nel navigatore\* durante la guida.

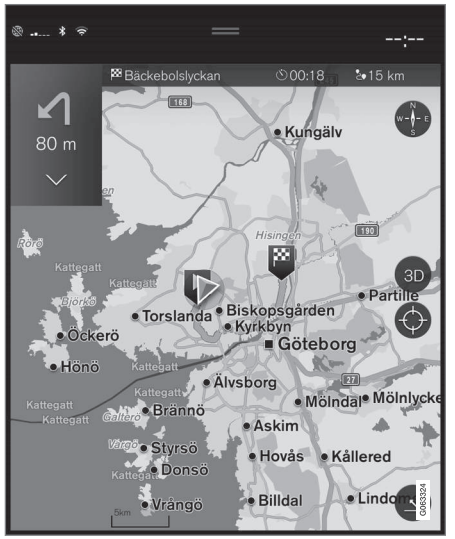

1. Durante la quida, ingrandire la barra degli strumenti prima con la freccia giù quindi con i tre punti.

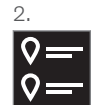

Premere il simbolo Itinerario per aprire l'itinerario.

## Relative informazioni

- Modifica o cancellazione dell'itinerario • (p. 21)
- Visualizza percorso alternativo (p. 22) .
- Visualizzazione dei punti di guida nell'itinerario (p. 23)

## Modifica o cancellazione dell'itinerario

È possibile cancellare una destinazione intermedia o l'intero itinerario nel navigatore\* durante la quida vocale.

1. Ingrandire la barra degli strumenti prima con la freccia giù guindi con i tre punti.

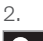

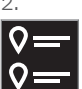

Premere il simbolo Itinerario per aprire l'itinerario.

3. Premere l'icona del cestino per cancellare una destinazione intermedia nell'itinerario o premere Cancella itinerario per cancellare l'intero itinerario.

- Visualizza percorso alternativo (p. 22)
- Visualizzazione dei punti di interesse ۲ lungo il percorso (p. 22)
- Visualizzazione dei punti di guida nell'iti-• nerario (p. 23)

## Visualizza percorso alternativo

È possibile ricercare percorsi alternativi nel navigatore<sup>\*</sup> durante la guida vocale.

1. Ingrandire la barra degli strumenti prima con la freccia giù quindi con i tre punti.

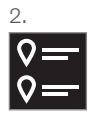

Premere il simbolo **Itinerario** per aprire l'itinerario.

- 3. Premere Percorsi alternativi.
- 4. Selezionare un percorso alternativo:
  - Eco
  - Rapido
  - Panoramico
- 5. Premere la mappa.
  - > Il percorso aggiornato viene visualizzato sulla mappa e la guida vocale riprende.

## **Relative informazioni**

- Modifica o cancellazione dell'itinerario (p. 21)
- Visualizzazione dei problemi di traffico lungo il percorso (p. 24)
- Selezione di una deviazione nel navigatore\* (p. 24)

 Impostazioni per percorso e guida (p. 28)

## Visualizzazione dei punti di interesse lungo il percorso

È possibile generare un elenco dei punti di interesse (POI<sup>10</sup>) lungo il percorso nel navigatore\*.

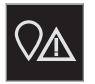

- 1. Premere Avanti.
- 2. Premere POI.
  - > I POI lungo il percorso sono visualizzati in ordine di distanza.
- Se sono presenti più POI nello stesso luogo, sono visualizzati raggruppati. Selezionare il gruppo per visualizzare l'elenco dei POI.
- 4. Selezionare un POI.
- 5. Selezionare una delle opzioni della scheda informativa ed attenersi alle istruzioni.

- Schede informative nel navigatore\* (p. 6)
- Impostazioni per la mappa (p. 27)

## Visualizzazione dei punti di guida nell'itinerario

Un elenco dei prossimi punti di guida nell'itinerario assiste il conducente a pianificare per tempo le successive manovre.

Per visualizzare un elenco delle prossime svolte nell'itinerario nel navigatore\*:

- 1. Ingrandire la barra degli strumenti con la freccia giù sul lato sinistro.
- 2. Ingrandire ulteriormente la barra degli strumenti con i tre punti.
- 3. Premere il simbolo **Turn-by-turn** (vedere figura).

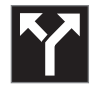

Viene visualizzato un elenco dei punti di guida nell'itinerario al posto della barra degli strumenti (è possibile scorrere l'elenco). Premendo la freccia sinistra si riduce l'elenco.

Il successivo punto di guida si trova in alto nella lista.

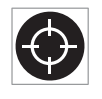

Premendo uno dei punti di guida nell'elenco si visualizza la posizione sulla mappa. Premendo successivamente il mirino (vedere figura) si

riporta la mappa alla videata di guida, in cui la mappa segue lo spostamento dell'automobile.

## Problemi di traffico sulla mappa

Il sistema di navigazione<sup>\*</sup> riceve informazioni su eventi stradali e disturbi della circolazione e li visualizza sulla mappa.

## (i) NOTA

Le informazioni sul traffico non sono disponibili in tutte le aree/i Paesi.

Le aree di copertura delle informazioni sul traffico sono in continuo aumento.

È possibile impostare quali informazioni sul traffico visualizzare sulla mappa.

Problemi di traffico quali traffico intenso e lento, lavori stradali e incidenti sono visualizzati con simboli diversi se la mappa è ingrandita a sufficienza.

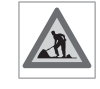

Ecco come sono visualizzati per esempio i lavori stradali. Per i problemi di traffico maggiori è visualizzata anche la relativa estensione con

una linea rossa a lato della strada. La linea indica simultaneamente il senso di marcia del tratto interessato - se il disturbo interessa entrambi i sensi di marcia, il tratto sarà marcato con una linea su entrambi i lati.

### Informazioni sul problema di traffico

- Premere il simbolo del problema di traffico.
  - > Appare un scheda informativa. Le informazioni possono contenere ad es. la posizione del problema di circolazione con nome della strada/numero civico e il tipo/l'estensione/la durata del problema.

### Evitare un problema di traffico

Se sono presenti problemi di traffico lungo il percorso è possibile selezionare l'opzione **Evita**. Il sistema calcolerà così un altro percorso.

## Informazioni sul traffico in tempo reale<sup>11</sup>

Con l'automobile connessa a Internet si possono ricevere anche informazioni sul traffico in tempo reale tramite  $\mathsf{RTTI}^{12}$ .

- Impostazioni per il traffico (p. 29)
- Impostazioni per la mappa (p. 27)
- Visualizzazione dei problemi di traffico lungo il percorso (p. 24)
- Informazioni sul traffico in tempo reale (p. 25)
- Schede informative nel navigatore\* (p. 6)

<sup>10</sup> Point of Interest

## Visualizzazione dei problemi di traffico lungo il percorso

È possibile generare un elenco dei problemi di traffico lungo il percorso quando si indica una destinazione nel navigatore\*.

 Quando viene visualizzata la mappa, ingrandire la barra degli strumenti sul lato sinistro prima con la freccia giù quindi con i tre punti.

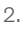

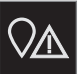

Premere Avanti.

- Premere Traffico. Il pulsante Traffico è grigio se non sono presenti problemi di traffico sul percorso.
  - Eventuali problemi di traffico lungo il percorso sono visualizzati in ordine di distanza.
- 4. Se si desiderano maggiori informazioni sul problema di traffico, premere la barra per aprire una scheda informativa. Selezionare una delle opzioni della scheda informativa ed attenersi alle istruzioni.
- 11 Solo alcuni mercati.

- 5. Premere **Evita** per evitare il problema di traffico.
  - > Il sistema ricalcola il percorso e la guida propone un percorso alternativo.

#### **Relative informazioni**

- Problemi di traffico sulla mappa (p. 23)
- Impostazioni per il traffico (p. 29)
- Schede informative nel navigatore\* (p. 6)
- Informazioni sul traffico in tempo reale (p. 25)

## Selezione di una deviazione nel navigatore\*

Per evitare la parte del percorso più vicina, ad esempio se la strada è interrotta, il conducente può selezionare una deviazione.

 Ingrandire la barra degli strumenti sul lato sinistro prima con la freccia giù quindi con i tre punti.

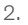

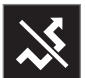

Premere il simbolo **Deviazion.** per visualizzare un percorso alternativo con informazioni sulla tratta più lunga/corta e i relativi tempi di percorrenza. Normalmente è proposta solo una breve deviazione con pronto ritorno sull'itinerario iniziale.

 Se la proposta è accettata: Premere il cartello con le informazioni sulla deviazione. Il percorso si accetta anche immettendosi sulla strada proposta. Dopo che la proposta è accettata, la guida del sistema è ripresa - adesso con la deviazione selezionata come percorso. Se non si accetta la proposta, proseguire sul percorso originario.

<sup>12</sup> Real Time Traffic Information

In alternativa alla funzione **Deviazion**. è possibile allontanarsi dal percorso dell'itinerario - in questo caso il sistema aggiorna il percorso automaticamente e continua la guida fino alla destinazione seguendo il percorso più adatto.

È anche possibile visualizzare un percorso alternativo durante un viaggio.

### **Relative informazioni**

• Visualizza percorso alternativo (p. 22)

13 Vale solo in alcuni mercati.

## Informazioni sul traffico in tempo reale

Con l'automobile connessa a Internet, il conducente può accedere alle informazioni sul traffico aumentate<sup>13</sup> (RTTI<sup>14</sup>) concernenti traffico intasato, strade chiuse e altri problemi che possono influenzare il tempo di percorrenza.

Attivando il servizio RTTI, il sistema riceve continuamente informazioni relative a problemi e flusso del traffico da un servizio Internet. Quando un'automobile richiede informazioni sul flusso del traffico, contemporaneamente fornisce dati anonimi sul flusso del traffico nella propria area per contribuire alla funzionalità del servizio. I dati anonimi sono inviati solamente quanto è attivata la funzione RTTI. Se il servizio non è attivato non viene fornito alcun dato.

Potrebbe essere necessario riattivare il servizio, ad esempio dopo determinati aggiornamenti software e interventi in officina o alla creazione di un nuovo profilo conducente.

La situazione attuale del traffico è visualizzata nel navigatore\* per autostrade, strade principali, strade extraurbane e alcuni percorsi urbani.

La quantità di informazioni sul traffico visualizzate sulla mappa dipende dalla distanza dall'automobile. Inoltre, sono visualizzate solamente le informazioni relative a un raggio di circa 120 km (75 miglia) dalla propria posizione.

Testi e simboli sulla mappa sono visualizzati normalmente e il flusso di traffico indica la velocità di avanzamento del traffico su una strada rispetto al limite di velocità consentito. Il flusso di traffico è visualizzato sulla mappa con una linea colorata per ogni senso di marcia della strada:

- Verde nessun problema.
- Arancione traffico rallentato.
- Rosso Traffico intenso/ingorgo/incidente.
- Nero strada chiusa.

## i nota

Le informazioni sul traffico non sono disponibili in tutte le aree/i Paesi.

Le aree di copertura delle informazioni sul traffico sono in continuo aumento.

## **Relative informazioni**

• Attivazione e disattivazione delle informazioni sul traffico in tempo reale (p. 26)

<sup>14</sup> Real Time Traffic Information

# Attivazione e disattivazione delle informazioni sul traffico in tempo reale

Con l'automobile connessa a Internet, il conducente può accedere alle informazioni sul traffico aumentate<sup>15</sup> (RTTI<sup>16</sup>) nel sistema di navigazione<sup>\*</sup>.

Procedura di attivazione e disattivazione di RTTI:

- 1. Premere **Impostazioni** nella videata superiore sul display centrale.
- 2. Premere Navigazione → Traffico.
- Selezionare Informazioni sul traffico in tempo reale per attivare (sostituire le normali informazioni sul traffico con RTTI) o disattivare la funzione RTTI.
- Si aprono una finestra pop-up denominata Termini e condizioni e una denominata Condivisione dati se si utilizza la funzione RTTI per la prima volta.

Se si interrompe la connessione Internet dell'automobile mentre è attivata la funzione RTTI, si attivano automaticamente le normali informazioni sul traffico. Quando viene ripristinata la connessione Internet, la funzione RTTI si riattiva.

#### 15 Vale solo in alcuni mercati.

#### Disattivazione della linea verde

Per non visualizzare le linee verdi corrispondenti al traffico regolare:

- 1. Premere **Impostazioni** nella videata superiore.
- Premere Navigazione → Traffico e deselezionare Mostra traffico scorrevole.

#### Relative informazioni

- Informazioni sul traffico in tempo reale (p. 25)
- Impostazioni per il traffico (p. 29)

## Impostazioni per il navigatore\*

Qui si selezionano le impostazioni per la presentazione del percorso e delle altre informazioni nel navigatore.

#### Impostazioni -> Navigazione

È possibile effettuare le seguenti impostazioni:

- **Mappa** gestisce il contenuto e l'aspetto della mappa.
- Percorso e guida gestisce la guida nonché la visualizzazione e il calcolo del percorso.
- **Traffico** gestisce le informazioni sul traffico.

- Impostazioni per la mappa (p. 27)
- Impostazioni per percorso e guida (p. 28)
- Impostazioni per il traffico (p. 29)

<sup>16</sup> Real Time Traffic Information

## Impostazioni per la mappa

Qui si selezionano le impostazioni di visualizzazione della mappa nel navigatore\*.

#### Impostazioni -> Navigazione -> Mappa

È possibile effettuare le seguenti impostazioni:

- Formato posizione
- Layout mappa
- Mostra autovelox
- Mostra preferiti
- Destinazione speciale (POI)

#### Formato della posizione

In **Formato posizione** si seleziona se la posizione attuale deve essere definita/visualizzata sulla mappa con indirizzo o coordinate:

- Indirizzo
- Coordinate e altitudine

## Aspetto della mappa

**Layout mappa** consente di selezionare la modalità di visualizzazione dei colori della mappa:

- Giorno colori chiari.
- Notte colori scuri per una visione ottimale al buio.

 Auto - il sistema commuta fra Giorno e Notte in base alle condizioni di luce nell'abitacolo.

### Autovelox<sup>17</sup>

In **Mostra autovelox** si indica se gli autovelox devono essere visualizzati sulla mappa.

## Preferiti

Selezionare se visualizzare **Preferiti** sulla mappa.

## Punto di interesse (POI<sup>18</sup>)

In **Destinazione speciale (POI)** si indicano i POI da visualizzare sulla mappa. Premere la categoria desiderata, ad esempio "Mezzi di trasporto", quindi selezionare se visualizzare tutte le sottocategorie o alcune sottocategorie specifiche. Uscire dal menu premendo **Indietro** o **Chiudi**.

- Impostazioni per il navigatore\* (p. 26)
- Impostazioni per percorso e guida (p. 28)
- Impostazioni per il traffico (p. 29)
- Visualizzazione dei punti di interesse lungo il percorso (p. 22)
- Indicazione della destinazione con un punto di interesse (p. 17)

Indicazione della destinazione con Ultima/ Preferite/Biblioteca (p. 18)

<sup>17</sup> La funzione non è offerta su tutti i mercati.

<sup>18</sup> Point of Interest

## Impostazioni per percorso e guida

Qui si selezionano le impostazioni per il calcolo del percorso e la presentazione delle indicazioni stradali nel navigatore\*.

Impostazioni → Navigazione → Percorso e guida

È possibile effettuare le seguenti impostazioni:

- Formato ora di arrivo
- Livello guida vocale
- Seleziona tipo di percorso predefinito
- Apprendimento percorso
- Impostazioni funzione Evita
- Proponi stazione di servizio

## Formato dell'ora

Selezionare la modalità di indicazione dell'ora di arrivo:

- ETA<sup>19</sup> (ora di arrivo calcolata alla destinazione)
- **RTA**<sup>20</sup> (tempo di percorrenza residuo alla destinazione)

L'orario è adattato al fuso orario della destinazione.

## Livello per la guida vocale

1. Premere Livello guida vocale.

- 2. Premere la guida vocale desiderata:
  - Nessuna (nessuna guida vocale automatica ma possibilità di richiedere manualmente la guida vocale attuale una volta)
  - **Basso** (un solo messaggio per punto di guida)
  - Moderato (fino a 3 messaggi per punto di guida, con informazioni limitate)
  - Pieno (fino a 4 messaggi per punto di guida, con tutte le informazioni disponibili)

## Tipo di percorso predefinito

Tipo di percorso predefinito preferito:

- Rapido
- Eco
- Panoramico (evita il più possibile le autostrade, quindi il tempo di percorrenza può aumentare)

È anche possibile visualizzare un percorso alternativo durante un viaggio.

## Apprendimento del percorso

Selezionare **Apprendimento percorso** se si acconsente alla raccolta dei dati per ottimizzare il calcolo del percorso.

## Evita st.

Premere **Impostazioni funzione Evita** per aprire un menu con diverse opzioni da evitare automaticamente - se possibile - durante il calcolo del percorso. Ad esempio, selezionare gallerie, aree con Ecopass e traghetti.

## Proposta di stazione di servizio

Premere **Proponi stazione di servizio** per attivare o disattivare la visualizzazione sul display del conducente della proposta di una stazione di servizio nelle vicinanze quando il livello del carburante è basso.

- Impostazioni per il navigatore\* (p. 26)
- Impostazioni per la mappa (p. 27)
- Impostazioni per il traffico (p. 29)
- Visualizza percorso alternativo (p. 22)

<sup>&</sup>lt;sup>19</sup> Estimated Time of Arrival

<sup>20</sup> Remaining Time to Arrival

## Impostazioni per il traffico

Qui si selezionano le impostazioni per la visualizzazione delle informazioni sul traffico nel navigatore\*.

### Impostazioni → Navigazione → Traffico

È possibile effettuare le seguenti impostazioni:

- Mostra e gestisci eventi traffico
- Evita eventi traffico
- Mostra traffico scorrevole
- Informazioni sul traffico in tempo reale

## Visualizzazione dei problemi di traffico

Selezionare se i problemi di traffico devono essere visualizzati sulla mappa e utilizzati per il calcolo del percorso:

- Nessuna
- Maggiore
- Tutte

## Evitare anomalie di traffico

Selezionare se le anomalie di traffico devono essere evitate durante il calcolo del percorso:

- Mai
- Chiedi (durante il viaggio vengono fornite eventuali proposte di variazioni di percorso)

• Sempre

## Visualizzazione del traffico regolare

Selezionare **Mostra traffico scorrevole** per visualizzarlo sulla mappa.

## Utilizzo delle informazioni sul traffico in tempo reale<sup>21</sup>

Selezionare **Informazioni sul traffico in tempo reale** per utilizzare le informazioni sul traffico in tempo reale via Internet (RTTI).

## **Relative informazioni**

- Impostazioni per il navigatore\* (p. 26)
- Impostazioni per la mappa (p. 27)
- Impostazioni per percorso e guida (p. 28)
- Informazioni sul traffico in tempo reale (p. 25)

## Aggiornamento delle mappe

MapCare è un servizio di aggiornamento delle mappe gratuito per le Volvo dotate di Sensus Navigation\*.

## Generalità sull'aggiornamento

Le mappe possono essere aggiornate 2-12 volte all'anno (a seconda del mercato).

Le mappe possono essere aggiornate in due modi. Tramite un computer e una memoria USB oppure direttamente dall'automobile<sup>22</sup> (se è connessa a Internet).

La cartografia dell'auto è suddivisa in un certo numeri di determinate regioni. In occasione di un aggiornamento dei dati cartografici non è necessario aggiornare tutte le regioni - il conducente può scegliere di aggiornare un'unica specifica regione o più regioni.

Con l'automobile connessa a Internet si possono aggiornare una o più regioni. Se deve essere invece aggiornato un gran numero di regioni - o l'intera cartografia - la quantità totale dei dati cartografici potrebbe essere molto grande ed in questi casi è da preferire l'aggiornamento mediante un computer ed una memoria USB.

<sup>21</sup> Vale solo in alcuni mercati.

<sup>22</sup> Solo in alcuni Paesi.

## 📢 🚺 NOTA

Se un itinerario si snoda in più regioni, è necessario che tutte abbiano lo stesso numero di versione. In caso contrario il percorso calcolato potrebbe seguire un tragitto imprevisto.

## Aggiornamento della struttura cartografica

A volte è necessario modificare la struttura cartografica - ciò avviene quando una regione deve essere aggiunta o quando una regione grande è suddivisa in regioni più piccole. In questi casi falliranno i tentativi di aggiornamento di singole regioni mediante la normale procedura ed apparirà un messaggio che ne spiegherà le ragioni.

Sarà pertanto necessario aggiornare l'intera cartografia mediante memoria USB. Per maggiori informazioni, ricercare le informazioni di supporto su www.volvocars.com o contattare un concessionario Volvo.

## Aggiornamento dei software di navigazione

Oltre ai dati cartografici, anche il software del sistema di navigazione è in costante sviluppo ed è di tanto in tanto aggiornato. Di conseguenza, in alcuni casi i dati cartografici scaricati non sono supportati dal software di navigazione. In tal caso, un messaggio indica che è necessario aggiornare anche il software di navigazione. Rivolgersi a un concessionario Volvo. Per aggiornare le mappe è anche possibile farsi aiutare dal concessionario Volvo. Tuttavia, sebbene l'aggiornamento delle mappe sia gratuito, l'officina potrebbe addebitare una spesa in base al tempo necessario per l'aggiornamento.

## Domande più frequenti

| Domanda                                                                                                    | Risposta                                                                                                    |
|----------------------------------------------------------------------------------------------------|----------------------------------------------------------------------------------------------------|
| È possibile<br>cambiare<br>piattaforma<br>per i dati delle<br>mappe, ad<br>esempio da<br>Europa ad<br>America Set-<br>tentrionale? | Sì, con alcune eccezioni.<br>Per maggiori informazioni,<br>rivolgersi a un concessiona-<br>rio Volvo.                                                                                         |
| Quanto<br>tempo<br>occorre per<br>scaricare un<br>aggiorna-<br>mento delle<br>mappe?                                               | Dipende dalle dimensioni<br>del/dei file delle mappe e<br>dalla larghezza di banda<br>della connessione. Lo<br>schermo visualizza infor-<br>mazioni sull'entità dell'ag-<br>giornamento (MB). |

| Domanda                                                               | Risposta                                                                                                    |
|-----------------------------------------------------------------------|----------------------------------------------------------------------------------------------------|
| Quanto spa-<br>zio occupa un<br>aggiorna-<br>mento?                   | Dipende dal mercato. Infor-<br>mazioni dettagliate sono<br>fornite presso la cartina dei<br>rispettivi mercati nelle<br>informazioni di supporto su<br>www.volvocars.com. |
| Non funziona<br>nulla con l'ag-<br>giornamento<br>- che cosa<br>fare? | Ricercare maggiori infor-<br>mazioni di supporto su<br>www.volvocars.com o<br>rivolgersi a un concessiona-<br>rio Volvo.                                                  |

- Aggiornamento delle mappe tramite computer e USB (p. 31)
- Aggiornamento delle mappe dall'automobile connessa a Internet (p. 33)
- Domande frequenti (FAQ) in merito al navigatore\* (p. 35)
- Contratto di licenza per il navigatore\* (p. 36)

## Aggiornamento delle mappe tramite computer e USB

È possibile scaricare nuove mappe da un computer connesso a Internet su una memoria USB e poi trasferirle al navigatore<sup>\*</sup> dell'automobile.

## Preparativi

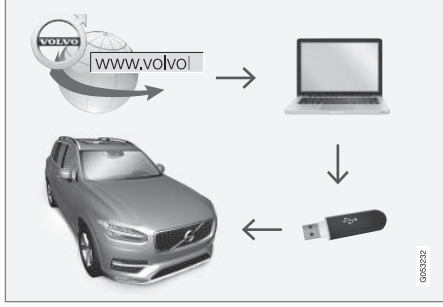

Aggiornamento da computer e memoria USB

## Memoria USB

Affinché una memoria USB possa gestire un aggiornamento, è richiesto quanto segue:

| Parame-<br>tro      | Requisito                                                                                                    |
|---------------------|----------------------------------------------------------------------------------------------------|
| Standard<br>USB:    | 2.0 o superiore                                                                                                    |
| Sistema di<br>file: | FAT32, exFAT o NFTS                                                                                                    |
|                     | Max 128 GB                                                                                                    |
| Capacità:           | Dipende dal mercato. Informa-<br>zioni dettagliate sono fornite<br>presso la cartina dei rispettivi<br>mercati nelle informazioni di<br>supporto su<br>www.volvocars.com. |

## Annotazione della versione attuale della mappa

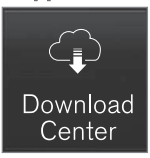

- 1. Premere **Centro di download** nella videata app.
- 2. Premere Mappe
  - > Sono visualizzate le regioni mappa disponibili.

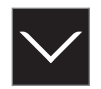

- 3. Premere la freccia per ingrandire la regione selezionata.
  - > Vengono visualizzate informazioni dettagliate sulla mappa.
- 4. Annotare le informazioni sotto la mappa.

## Download dei dati cartografici da Internet a memoria USB

Tenere a portata di mano la memoria USB e le informazioni sulla mappa annotate.

- Accedere al sito di supporto Volvo Cars (support.volvocars.com) con un computer collegato a Internet e poi scegliere di scaricare le cartine nella sezione **Download**.
- 2. Selezionare il tipo di cartine da aggiornare.
- 3. Selezionare la regione da aggiornare.
  - > Viene visualizzata una mappa con le informazioni più aggiornate per la regione.
- Controllare che la versione mappa sia più recente rispetto a quella installata nell'automobile.
- 5. A seconda del sistema in dotazione, scegliere il link di download per Windows o Mac.

#### NAVIGAZIONE

- 6. Selezionare "Esegui" per installare il software di download.
  - 7. Cliccare su "Nuovo download" per scaricare la cartina in una memoria USB o nel disco rigido del computer.
  - È possibile verificare che il download o la copia sulla memoria USB siano stati effettuati correttamente prima di installare la cartina nell'automobile ripetendo i punti 1-2 e poi premendo "Controlla download" nel programma di download.

Lo scaricamento richiede tempi diversi a seconda della dimensione dei dati cartografici e della larghezza di banda della connessione. È possibile verificare che il download sulla memoria USB sia stato effettuato correttamente prima di installare la mappa nell'automobile selezionando la verifica download nel software di download.

Per il download, si sconsiglia di utilizzare una connessione mobile tramite dispositivi mobili oppure qualora l'abbonamento possa prevedere un limite mensile massimo di dati.

## Trasferimento dei dati cartografici da USB ad automobile

Il trasferimento dalla memoria USB all'automobile richiede tempi diversi in base alla dimensione delle mappe. L'aggiornamento può essere effettuato durante la guida. Il navigatore può essere utilizzato durante l'aggiornamento di una regione mappa, ma non durante l'aggiornamento di un intero mercato mappa, ad esempio il mercato UE. Se la lettura non è terminata quando si spegne il motore, l'aggiornamento prosegue durante il viaggio successivo. Non è necessario effettuare l'aggiornamento durante la guida, ma il quadro deve essere acceso. Se non si guida l'automobile durante l'aggiornamento, si raccomanda una batteria ausiliaria.

#### Aggiornamento

- 1. Attivare il navigatore.
- 2. Collegare la memoria USB alla presa USB dell'automobile. Se sono presenti due prese USB, l'altra non deve essere utilizzata contemporaneamente.
- Il navigatore rileva automaticamente la disponibilità di un aggiornamento e, durante l'aggiornamento dell'intero database delle mappe, lo schermo mostra l'avanzamento dell'operazione in % di completamento.
  - L'aggiornamento delle singole regioni mappa si avvia immediatamente.

Per avviare l'aggiornamento dell'intero database delle mappe, l'utente deve premere **Conferma**. Premendo **Annulla** si interrompe l'installazione.

- Premere Conferma L'aggiornamento dell'intero database delle mappe ha inizio e il display centrale visualizza informazioni sull'avanzamento.
- 5. Quando il display centrale mostra che il trasferimento è completato, rimuovere la memoria USB.
- 6. Riavviare l'impianto Infotainment.
- Verificare che siano state trasferite all'automobile le mappe corrette ripetendo la procedura descritta nella precedente sezione "Annotazione della versione attuale della mappa".

## (i) NOTA

Per avviare l'installazione devono essere soddisfatti i seguenti criteri:

- Area selezionata presente nella mappa del sistema. Ad esempio, è possibile scaricare l'area Scandinavia solamente se il sistema contiene già una mappa dell'Europa. Quando si scarica una nuova mappa, la precedente viene sovrascritta.
- La versione per l'area selezionata è successiva a quella disponibile nell'automobile.
- L'area selezionata è compatibile con il software dell'automobile. Se l'aggior-

namento non è compatibile, è necessario scaricare un nuovo software.

 L'area selezionata è compatibile con la mappa esistente. Se l'area non è compatibile, è necessario sostituire la mappa.

## Annullamento

In caso di interruzione di un aggiornamento in corso, sarà sempre visualizzato un messaggio di testo esplicativo sul display centrale.

| Che cosa suc-<br>cede se                                                             | Risposta                                                                                                    |
|--------------------------------------------------------------------------------------|----------------------------------------------------------------------------------------------------|
| si spegne l'im-<br>pianto Infotain-<br>ment durante<br>l'aggiornamento?              | Il processo entra in<br>pausa e, alla riattiva-<br>zione dell'impianto, ad<br>esempio all'avviamento<br>del motore, riprende<br>automaticamente dal<br>punto in cui era stato<br>interrotto. |
| si estrae la<br>memoria USB<br>prima della con-<br>clusione dell'ag-<br>giornamento? | Il processo entra in<br>pausa e, al reinseri-<br>mento della memoria<br>USB, riprende automa-<br>ticamente dal punto in<br>cui era stato interrotto.                                         |

Per maggiori informazioni, ricercare le informazioni di supporto su www.volvocars.com o contattare un concessionario Volvo.

### **Relative informazioni**

- Aggiornamento delle mappe dall'automobile connessa a Internet (p. 33)
- Aggiornamento delle mappe (p. 29)

## Aggiornamento delle mappe dall'automobile connessa a Internet

Con l'automobile connessa a Internet, è possibile aggiornare le mappe del navigatore\*23.

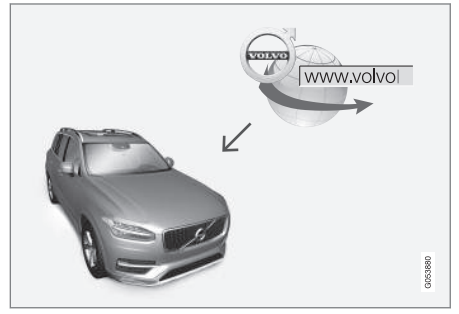

Principio del processo per l'aggiornamento a distanza.

<sup>23</sup> Solo in alcuni Paesi.

44

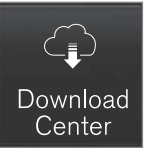

- 1. Premere **Centro di download** nella videata app.
  - > La app si avvia e in Mappe è visualizzato un numero che indica quanti aggiornamenti mappe sono disponibili per la regione d'origine indicata. Il numero rimane visualizzato finché non si effettua una nuova ricerca di aggiornamenti o finché gli aggiornamenti non vengono installati.
- 2. Premere Mappe.
- 3. Premere Installa e poi Conferma.
  - > Ha inizio l'installazione della mappa/ dell'aggiornamento mappe selezionato.

Per maggiori informazioni, ricercare le informazioni di supporto su www.volvocars.com o contattare un concessionario Volvo.

### Aggiornamento automatico delle mappe

L'aggiornamento automatico della regione d'origine può essere selezionato in **Download Center**.

1. Premere **Centro di download** nella videata app.

#### 2. Premere Mappe.

- L'aggiornamento automatico delle mappe può essere selezionato solamente per la regione d'origine. Se la regione d'origine non è stata selezionata, premere la freccia giù per ingrandire la regione.
  - Vengono visualizzate informazioni dettagliate sulla mappa.
- 4. Premere Imp. come reg. base.
- Scorrere quindi fino all'inizio dell'elenco delle regioni, dove si trova la regione d'origine selezionata.
- 6. Premere la freccia giù per ingrandire la regione d'origine.
- 7. Selezionare la casella Agg. aut.:.
  - > Quando l'automobile è connessa a Internet ed è disponibile un aggiornamento delle mappe, questo viene scaricato automaticamente.

## Interruzione di un download della mappa in corso

Se è stato avviato un download della mappa ma si spegne l'automobile prima che il download sia completato, il processo viene messo in pausa e riprende automaticamente quando si riaccende l'automobile e si ripristina la connessione Internet.

Se uno o più aggiornamenti vengono deselezionati o falliscono, i file di aggiornamento potrebbero essere troppo grandi per essere scaricati direttamente nell'automobile. In tal caso è possibile scaricare i file in un dispositivo USB, quindi esportarli all'automobile.

- Aggiornamento delle mappe tramite computer e USB (p. 31)
- Aggiornamento delle mappe (p. 29)

## Domande frequenti (FAQ) in merito al navigatore\*

Di seguito sono fornite le risposte alle domande più frequenti in merito al navigatore Sensus Navigation.

## La posizione dell'automobile sulla mappa è errata

Il sistema di navigazione mostra la posizione dell'automobile con una precisione di circa 20 metri (65 ft).

La probabilità di errore aumenta in caso di guida su strade parallele ad altre strade, strade tortuose o su più livelli oppure dopo aver percorso un lungo tratto senza curve nette.

Montagne alte, edifici, tunnel, viadotti, strade su più livelli ecc. compromettono la ricezione dei segnali satellitari da parte del sistema, riducendo la precisione di calcolo della posizione dell'automobile.

## Il sistema non calcola sempre il percorso più veloce/breve

Per il calcolo del percorso il sistema considera diversi fattori per ottenere la via teoricamente migliore, fra l'altro la lunghezza, la larghezza e la classe della strada, l'intensità di traffico e le limitazioni di velocità. Tuttavia, l'esperienza del conducente e la sua conoscenza del territorio possono permettergli di trovare strade più efficaci.

## Il sistema usa ad es. le strade a pagamento o i traghetti sebbene il conducente abbia scelto di evitare le strade con queste caratteristiche

Nel calcolo di percorsi su lunghe distanze, per motivi tecnici il sistema può utilizzare solamente le strade principali.

Indicando di evitare le strade a pedaggio e le autostrade, il sistema le evita il più possibile e si limita a utilizzarle quando non sono disponibili alternative accettabili.

## La posizione dell'automobile sulla mappa è errata dopo un trasporto

Se l'automobile è stata trasportata ad es. su un traghetto o un treno oppure in un'area priva di copertura del segnale satellitare, il sistema può impiegare fino a 5 minuti per ricalcolare la posizione dell'automobile.

### Il simbolo dell'automobile ha un comportamento illogico sullo schermo dopo il cambio di una ruota

Oltre al ricevitore satellitare, anche il sensore di velocità dell'automobile e un giroscopio contribuiscono a calcolare la posizione attuale, la velocità e la direzione di marcia. Quando si monta una ruota di scorta o si sostituiscono i pneumatici invernali/estivi, il sistema deve "apprendere" le dimensioni delle nuove ruote.

Per garantire un funzionamento ottimale del sistema si raccomanda quindi di guidare per

un po' su strade con buona ricezione satellitare (con campo libero).

## La mappa non corrisponde alla realtà

In seguito al rinnovamento e alla ristrutturazione continui della rete stradale, alle modifiche del codice della strada ecc., il database delle mappe non è sempre completo in tutte le circostanze.

Per tale motivo, il lavoro di aggiornamento e sviluppo dei dati cartografici non si ferma mai - controllare di tanto in tanto se esistono aggiornamenti.

### Il simbolo dell'automobile sullo schermo salta in avanti o inizia a ruotare

Il sistema può impiegare alcuni secondi per rilevare la posizione e il movimento dell'automobile prima di mettersi in marcia.

Spegnere sia il sistema che l'automobile. Riavviarli e attendere qualche istante prima di mettersi in marcia.

## Le informazioni cartografiche non sono attuali

Vedere la risposta sotto il seguente titolo.

## Le informazioni mappa installate sono aggiornate?

Le mappe vengono aggiornate e migliorate continuamente. Durante l'aggiornamento delle mappe tramite computer e presa USB,

....

#### NAVIGAZIONE

otrebbe essere visualizzata la versione attuale della mappa dell'automobile. Controllare la versione cartografica nell'auto e confrontare con la versione cartografica disponibile nelle informazioni di supporto su www.volvocars.com.

### **Relative informazioni**

• Aggiornamento delle mappe (p. 29)

## Contratto di licenza per il navigatore\*

Una licenza<sup>24</sup> è un contratto che prevede il diritto a svolgere una determinata attività oppure a utilizzare un diritto di terzi alle condizioni specificate.

## CONTRATTO DI LICENZA PER L'UTENTE FINALE

LEGGERE ATTENTAMENTE IL PRESENTE CONTRATTO DI LICENZA PER L'UTENTE FINALE PRIMA DI UTILIZZARE IL DATABASE HERE.

### **NOTA PER L'UTENTE**

QUESTO È UN CONTRATTO DI LICENZA – E NON UN CONTRATTO DI VENDITA – FRA LEI (UTENTE FINALE) E HERE EUROPE B.V. ("HERE") PER LA SUA COPIA DEL DATABASE DELLA MAPPA DI NAVIGAZIONE HERE, COMPRENDENTE IL RELATIVO SOFTWARE, I SUPPORTI E LA DOCUMENTAZIONE SCRITTA ESPLICATIVA PUBBLICATA DA HERE (COLLETTIVAMENTE "IL DATABASE"). CON L'UTILIZZO DEL DATABASE, LEI APPROVA E ACCETTA TUTTE LE CLAUSOLE E LE CONDIZIONI DEL PRESENTE CONTRATTO DILICENZA PER L'UTENTE FINALE ("CONTRATTO"). QUALORA LEI NON APPROVI LE CLAUSOLE DEL PRESENTE CONTRATTO, LA PREGHIAMO DI

RESTITUIRE IMMEDIATAMENTE IL DATABASE AL SUO FORNITORE, UNITAMENTE A TUTTO IL MATERIALE E ALLA DOCUMENTAZIONE CHE LO ACCOMPAGNANO, PER OTTENERE IL RIMBORSO.

## DIRITTI DI PROPRIETÀ

Il Database, nonché i diritti d'autore e di proprietà intellettuale o diritti connessi ad essi collegati, sono di proprietà di HERE o dei suoi licenziatari. I supporti sui quali è installato il Database rimangono di proprietà di HERE e/o del Suo fornitore fino a che Lei non abbia pagato integralmente ogni somma dovuta a HERE e/o al Suo fornitore, conformemente al presente Contratto o a contratti simili, in esecuzione dei quali Le è stato fornito il Database.

#### **CONCESSIONE DELLA LICENZA**

HERE Le concede una licenza non esclusiva per l'uso personale del Database o, eventualmente, per l'uso aziendale interno. Questa licenza non include il diritto di concedere sublicenze.

<sup>24</sup> EULA = End User License Agreement

#### LIMITAZIONI ALL'USO

L'uso del Database è limitato al sistema specifico per il quale è stato creato. Ad eccezione di quanto esplicitamente consentito dalla legislazione vincolante (per esempio, le leggi nazionali basate sulla Direttiva europea in materia di software n. 91/250, e la Direttiva sui database, n. 96/9). Lei si impegna a non estrarre o riutilizzare parti sostanziali del contenuto del Database, né a riprodurre, copiare, modificare, adattare, tradurre, disassemblare, decompilare, riorganizzare qualsiasi parte del Database. Qualora Lei desideri ottenere informazioni sulla operatività interna così come intesa dalla (legge nazionale basata sulla) Direttiva europea in materia di software, Lei dovrà offrire a HERE l'opportunità ragionevole di fornire tali informazioni entro termini accettabili, inclusi i costi, determinati da HERE.

Il Database include informazioni fornite sotto licenza a HERE da terze parti ed è soggetto ai termini e agli avvisi sui diritti d'autore del fornitore esposti nel seguente URL:

#### here.com/supplierterms

#### **CESSIONE DELLA LICENZA**

È espressamente vietato cedere il Database a terzi, tranne nel caso in cui esso venga installato nel sistema per il quale è stato creato senza trattenerne alcuna copia, a condizione che il cessionario accetti tutte le clausole e le condizioni del presente contratto inviando comunicazione scritta a HERE. Set con più dischi possono essere venduti o ceduti esclusivamente sotto forma di serie complete così come fornite da HERE e non separatamente.

#### **GARANZIA LIMITATA**

HERE garantisce che, in base alle avvertenze esposte in calce. la Sua copia del Database funzionerà conformemente ai criteri HERE di precisione e completezza in vigore al momento dell'acquisto, per un periodo di dodici mesi dalla data di acquisto; tali criteri sono messi a disposizione da HERE su richiesta. Se le prestazioni del Database non corrispondono alle indicazioni fornite in guesta garanzia limitata, HERE farà ogni ragionevole sforzo per riparare o sostituire la Sua copia del Database non conforme. Se tali sforzi non saranno sufficienti affinché il Database funzioni conformemente alle garanzie gui assunte, Lei potrà ricevere un rimborso ragionevole del prezzo pagato per il Database oppure rescindere il presente Contratto, Ciò costituirà l'intera responsabilità di HERE e l'unica possibilità di ricorso contro HERE. Ad eccezione di quanto esplicitamente previsto in questa clausola, HERE non garantisce né fa alcuna affermazione riquardante l'uso o i risultati derivanti dall'uso del Database in termini di correttezza, precisione, affidabilità o altro. HERE non garantisce che il Database sia, attualmente o in futuro, senza errori,

Nessuna informazione o indicazione orale o scritta fornite da HERE, dal Suo fornitore o da qualsiasi altra persona costituiranno una garanzia o in qualsiasi modo un ampliamento dell'ambito della garanzia limitata sopra descritta. La garanzia limitata esposta nel presente Contratto non incide né pregiudica alcun diritto legale che Lei possa vantare in relazione alla garanzia legittima contro i difetti occulti.

Se Lei non ha acquistato il Database direttamente da HERE, può rivalersi legalmente nei confronti della persona dalla quale ha acquistato il Database, in aggiunta ai diritti concessi da HERE indicati in calce, secondo il diritto della Sua giurisdizione. La garanzia di HERE esposta qui sopra non inciderà sui Suoi diritti legali e Lei potrà far valere tali diritti in aggiunta ai diritti di garanzia qui riconosciuti.

....

### **44** LIMITAZIONE DELLA RESPONSABILITÀ

Il prezzo del Database non comprende alcuna quota per la copertura del rischio relativo a danni consequenti, indiretti o diretti illimitati, che possano derivare o essere connessi all'uso del Database. Di conseguenza, in nessun caso HERE sarà responsabile per alcun danno consequente o indiretto, inclusi, senza limitazioni, la perdita di profitto o di dati o il mancato utilizzo subìti da Lei o da terzi, derivanti dall'utilizzo del Database, citati nel corso di un'azione contrattuale o illecita oppure collegati a un intervento in garanzia, anche qualora HERE sia stata avvertita della possibilità di tali danni. In ogni caso la responsabilità di HERE per i danni diretti è limitata al costo della Sua copia del Database.

LA GARANZIA LIMITATA E LA LIMITAZIONE DELLA RESPONSABILITÀ STABILITE NEL PRESENTE CONTRATTO NON INCIDONO NÉ PREGIUDICANO I SUOI DIRITTI LEGALI, QUALORA LEI ABBIA ACQUISITO IL DATABASE IN MODO ALTERNATIVO RISPETTO AD UNA TRANSAZIONE COMMERCIALE.

#### **AVVERTENZE**

Il Database può contenere informazioni inesatte o incomplete dovute al trascorrere del tempo, al cambiamento delle circostanze, alle fonti utilizzate e alla natura dei dati geografici globali rilevati, situazioni che possono generare risultati imprecisi. Il Database non comprende né rispecchia – tra l'altro – informazioni su tempi di percorrenza e può non comprendere informazioni su sicurezza del territorio, applicazione della legge, assistenza in caso di emergenza, cantieri edili, chiusura di strade o corsie, pendenze o dislivelli stradali, limiti di altezza, portata o altri limiti dei ponti, condizioni delle strade, eventi speciali che dipendono dal tipo di sistema di navigazione in Suo possesso.

#### **DIRITTO APPLICABILE**

Il presente Contratto sarà disciplinato dalle leggi della Sua giurisdizione di residenza alla data dell'acquisto del Database. Se al momento dell'acquisto Lei risiede al di fuori dell'Unione Europea o della Svizzera, sarà applicata la legislazione dello Stato membro dell'Unione (o della Svizzera) entro il quale è stato acquistato il Database. In tutti gli altri casi, oppure se non può essere determinata la giurisdizione di acquisto del Database, si applicheranno le norme del diritto dei Paesi Bassi, Qualsiasi controversia derivata dal presente Contratto o ad esso riferita sarà sottoposta alla Sua giurisdizione di residenza al momento dell'acquisto del Database, fatto salvo il diritto di rivalsa di HERE presso il Suo attuale indirizzo di residenza.

- Aggiornamento delle mappe (p. 29)
- Contratto di licenza per il navigatore\* (p. 36)

## **INDICE ALFABETICO**

## INDICE ALFABETICO

| A                                  |               |
|------------------------------------|---------------|
| Aggiornamento delle mappe          | 29, 31, 33    |
| Attivazione del sistema            | 4             |
| C                                  |               |
| Comando vocale                     |               |
| Comandi<br>pavigaziono sulla manpa | 13            |
| Contratto di licenza               | 36            |
| Convright                          | 36            |
|                                    |               |
| U                                  |               |
| Deviazione                         | 24            |
| Domande e risposte                 | 35            |
|                                    |               |
| I                                  |               |
| Impostazione della destinazione    | 14, 15,       |
| 16                                 | 5, 17, 18, 20 |
| Impostazioni                       | 26            |
| Opzioni mappa                      | 29<br>27      |
| percorso e guida                   | 28            |
|                                    |               |

| Informazioni sul traffico<br>trasmissione | 29<br>23 |
|-------------------------------------------|----------|
| Informazioni cul traffica in tampa rag    | 20       |
| (RTTI)                                    | 25,26    |
| Itinerario                                | 20       |
| modificare ed eliminare                   | 21       |
| visualizzazione                           | 21       |
| N                                         |          |
| navigazione sulla mappa                   |          |
| sul display centrale                      | 6        |
| sul display del conducente                | 8        |
| sull'Head-Up Display                      | 9        |
|                                           |          |
| 0                                         |          |
| Opzioni guida                             | 26, 28   |
| Opzioni mappa                             | 27       |
|                                           |          |
| Р                                         |          |
| Percorso alternativo                      |          |
| Eco, Rapido, Panoramico                   | 22       |
| POI                                       | 17, 22   |
| Problemi di traffico lungo il percorso    | 24       |

| Punti di guida nell'itinerario | 23     |
|--------------------------------|--------|
| Punti di interesse             | 17, 22 |
|                                |        |
| 2                              |        |
| Send to Car                    | 20     |
|                                |        |
| T                              |        |
| Trasporto dell'automobile      | 35     |
|                                |        |
| V                              |        |
| Vista mappa                    | 27     |
|                                |        |

INDICE ALFABETICO

## VOLVO

TP 31741 (Italian), AT 1946, MY20, Copyright © 2000-2019 Volvo Car Corporation